# EPNM 5.Xの「インベントリプロセスに到達できない」問題の解決

# 内容

<u>概要</u> <u>前提条件</u> <u>要件</u> <u>使用するコンポーネント</u> <u>問題</u> <u>解決方法</u> <u>CLI 方式</u> GUI方式

# 概要

このドキュメントでは、 "Unable to Reach Inventory Process" evolved Programmable Network Manager(EPNM)5.Xでのエラー。

# 前提条件

#### 要件

次の項目に関する知識があることが推奨されます。

- EPNM
- ・シェルアクセスを使用してEPNM Application Server GUIおよびCLIに接続する方法

#### 使用するコンポーネント

このドキュメントの情報は、ソフトウェアバージョン5.xのEPNMに基づくものです。

このドキュメントの情報は、特定のラボ環境にあるデバイスに基づいて作成されました。このド キュメントで使用するすべてのデバイスは、初期(デフォルト)設定の状態から起動しています 。本稼働中のネットワークでは、各コマンドによって起こる可能性がある影響を十分確認してく ださい。

## 問題

ポップアップメッセージが表示され、EPNMに新しいデバイスを追加できない "Unable to Reach Inventory Process" 使用できます

# 解決方法

# CLI 方式

EPNMアプリケーションサーバのCLIからインベントリ検出プロセスだけを再起動すると、問題を 迅速に解決できます。

インベントリ検出プロセスを無効または有効にするコマンドは次のとおりです。

ade # /opt/CSCOlumos/bin/epnmlcm.sh status

| NAME                        | ENABLED  | STATUS    | STATUS TIME           |
|-----------------------------|----------|-----------|-----------------------|
| service-discovery-process   | true     | REACHABLE | 2022-01-28 16:07:49   |
| inventory-discovery-process | true     | REACHABLE | 2022-01-28 16:25:57   |
| epnm-mcn                    | true     | REACHABLE | 2022-01-28 16:03:49   |
| 問題はインベントリ検出プロセス             | くにあるため、そ | のプロセスだけを無 | 無効にしてから、次のコマ <b>ン</b> |

ドを使用して有効にする必要があります。

ade#/opt/CSCOlumos/bin/epnlcm.sh disable inventory-discovery-process ade#/opt/CSCOlumos/bin/epnlcm.sh enable inventory-discovery-process

## GUI方式

EPNMアプリケーションサーバのGUIからインベントリ検出プロセスだけを再起動すると、問題 が迅速に解決します。

ステップ1:NCS Diagnostics Webページ(https://<*EPNM Application Server IP Address*>/webacs/ncsDiag.do)に移動し、 **Process LCM**.

| < → C @                       | O 🔒 https://www.webacu/htsDiagulo                                       |
|-------------------------------|-------------------------------------------------------------------------|
| Catting Stated                | in Para Ener in Cara IP/ Marane - in Cara IP/ Manaer in Cara IP/ Manaer |
|                               | - dana - construction - construction - construction                     |
|                               |                                                                         |
| NCS Diagnost                  | ie Linke                                                                |
| NCS Diagnost                  | IC LINKS                                                                |
|                               |                                                                         |
| Resource Usage Tool           | Resource Usage Tool                                                     |
| DB Overy                      | Database goryy                                                          |
| CDB Viewer                    | CDB Viewer                                                              |
| Monitoring - MIB              | Monitoring policy MIB details                                           |
| Monitoring - Device Interface | Monitoring policy details per DeviceInterface                           |
| Managed Object Ourry          | Outry drvice using SNMP                                                 |
| Server Diag                   | Server diagnostic information                                           |
| Event Stats                   | Event statistics                                                        |
| DAS Stats                     | IMS Statistics                                                          |
| Scheduler Info                | Scheduler Information                                                   |
| Lock lade                     | Lock Information                                                        |
| Transaction Info              | Transaction Information                                                 |
| Same Overy Tool               | Query a MIB on a device                                                 |
| Log Verwer                    | View log files in real-time                                             |
| Tomcat Heap Dump Generator    | Tomcat Heap Dump Generator                                              |
| Thread Dump Generator         | Thread Dump Generator                                                   |
| IVM Memory Statistics         | JVM Memory Statistics                                                   |
| Threadwise CPU Ticks          | Threadwise CPU Ticks                                                    |
| Thread Monitor                | Thread Monitor                                                          |
| Ping Queue Information        | Ping Queue Information                                                  |
| SNMP Lock Info                | SNMP Lock Information                                                   |
| XMP Topology Info             | Diagnostics page, contains cache, DB info for the XMP Topology          |
| Distributed Cache             | Diagnostics page for distributed cache                                  |
| System Monitoring Diagnostic  | System Monitoring Diagnostic                                            |
| LogScoper                     | Log Scraper to filter logs                                              |
| TDL Memory Infe               | TDL received and processed Objects Info                                 |
| Inventory Statistics          | Device Inventory Statistics                                             |
| Service Discovery Teols       | Service Discovery Power Tools                                           |
| Sor Import-Tool               | Sor Import Api Test                                                     |
| Institution Disconsting       | Provisioning Tople & Diagnostics                                        |
| Process LCM                   | Process LCM                                                             |
| Second Designment             | -source energy votification (MCN) Diagnostics                           |
| Reachedule Reports Jobs       | Reachedule Reports jobs                                                 |

「Process LCM 次の図に示すようにwebページが開きます。

| dada   UNM-LOM |                  |   |                           |                                                                                              |                        |             |          |           |  |
|----------------|------------------|---|---------------------------|----------------------------------------------------------------------------------------------|------------------------|-------------|----------|-----------|--|
|                |                  |   |                           | Process List                                                                                 |                        |             |          |           |  |
|                | Relatif Research |   |                           | A LOFU's in read-only reade, you can analyse write operations in topon-icm properties" file. |                        |             |          |           |  |
|                |                  | 0 | Name                      | Created Time                                                                                 | Status Time            | Status      | External | StattStep |  |
|                |                  | 1 | epan-mon                  | 12/28/2803, 5-26-45 PK                                                                       | 12/28/2925, 4-45-34 PR | Reachable W |          | 214       |  |
|                | 1.0              | 2 | service-discovery process | 12/28/3425, 5:34:45 PK                                                                       | 12/28/2825, 4:49:42 PM | Reachable W |          | (ing      |  |
|                | C                | н | mentory-docovery-process  | 12/28/2812, 5:28:40 PR                                                                       | 1/34/2022, 0.44544 PR  | Reachable W |          | 100       |  |
|                |                  |   |                           |                                                                                              |                        |             |          |           |  |

ステップ2: Stop インベントリ検出プロセスを停止します。プロセスが停止すると、 Start ボタンが アクティブになります。次に、 Start インベントリ検出プロセスを開始します。

**注**: 「 stop フラグlcm.rest.operation.writeがに設定されていない限り、ボタンは強調表示されません yes /opt/CSCOlumos/conf/epnm-lcm.properties ファイル内で検索します。変更を 有効にするには、アプリケーションを再起動する必要があります。

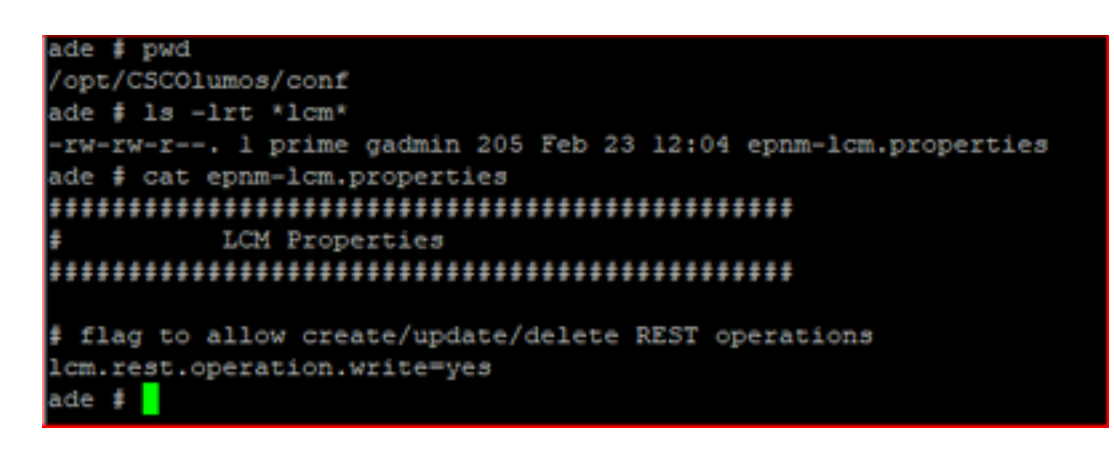

翻訳について

シスコは世界中のユーザにそれぞれの言語でサポート コンテンツを提供するために、機械と人に よる翻訳を組み合わせて、本ドキュメントを翻訳しています。ただし、最高度の機械翻訳であっ ても、専門家による翻訳のような正確性は確保されません。シスコは、これら翻訳の正確性につ いて法的責任を負いません。原典である英語版(リンクからアクセス可能)もあわせて参照する ことを推奨します。